# SWCAA VPN SETUP

3/23/2020

In order to setup your VPN client on your PC at home you will need to know several things:

- The version of Windows you have installed (32 or 64 bit). Click on the start button and select the settings **gear** icon. Select **System** then **About**. The listing will indicate which version of Windows you are running.
- The **name of your PC at work** This is includes your first name, last initial, a dash, the PC10 (Duane and Danny use PC11). For example, Brian's PC is named BRIANF-PC10.
- Your SWCAA User ID (Your first name with a Capital first letter
- Your SWCAA Password

The VPN connection is established in two steps:

- Login to SonicWall establishes a secure connection between your remote PC and the SonicWall.
- Login to your PC so that you have a remote session established with your Office PC.

First of all open your Windows File Manager and under the **Download** Folder create a new folder named **VPN**. Store all the VPN documents in this folder.

Please open your browser and enter <u>www.swcleanair.org/agency/vpn.asp</u> in the URL area. This page is hidden from the general public.

- Click on the Setup Documentation to download this document. You may have to use a right click and select **Save Link As** to download.
- Choose the 32 bit or 64 bit Setup Application appropriate for your PC
- Open the /Download/VPN folder and open the 184-...GVCSetup.exe program.

The setup wizard window appears as below:

| 😽 SonicWALL Global VPN Client                                                                                                    |                                                                                          | ( <u>/*)</u> )                                       |                                    | ×       |
|----------------------------------------------------------------------------------------------------|------------------------------------------------------------------------------------------|------------------------------------------------------|------------------------------------|---------|
| Welcome to the SonicWA<br>Client Setup Wizard                                                                                           | ALL Global VPN                                                                           | SONIC                                                | WALL                               |         |
| The installer will guide you through the ste<br>your computer.                                                                          | ps required to install SonicV                                                            | VALL Global V                                        | 'PN Client                         | on      |
| WARNING: This computer program is prot<br>Unauthorized duplication or distribution of I<br>or criminal penalties, and will be prosecute | ected by copyright law and<br>this program, or any portion<br>d to the maximum extent po | international t<br>of it, may resu<br>ssible under t | reaties.<br>It in sever<br>ne law. | e civil |
|                                                                                                    | Cancel                                                                                   | <u>B</u> ack                                         | <u>N</u> ex                        | D       |

Click Next

| SonicWALL Global VPN Cli                                                                            | ent                                                                                                    | ( <u>444)</u> (                                                                 |                           | ×                   |
|----------------------------------------------------------------------------------------------------|----------------------------------------------------------------------------------------------------|---------------------------------------------------------------------------------|---------------------------|---------------------|
| icense Agreement                                                                                    | i .                                                                                                    | SONÍC                                                                           | WALL                      | 2                   |
| 'lease take a moment to read th<br>gree'', then ''Next''. Otherwise                                 | e license agreement now. If y<br>click "Cancel".                                                       | ou accept the terms                                                             | below, clic               | :k ''l              |
| Software License .                                                                                  | Agreement                                                                                              |                                                                                 |                           | -                   |
| PLEASE READ THIS<br>("AGREEMENT") CAR<br>SOFTWARE. BY CLI                                           | SOFTWARE LICENSE D<br>EFULLY BEFORE DOWN<br>CKING ON THE "I A                                          | AGREEMENT<br>NLOADING THE<br>gree" BUTTON                                       | BELOW,                    |                     |
| YOU INDICATE YOUR<br>AND BINDING AGREE<br>AND ARE BECOMING<br>NOT AGREE TO ALL<br>THE "I DO NOT AGR | ACCEPTANCE OF TH<br>MENT AND ARE CONSI<br>A PARTY TO THIS A<br>OF THE TERMS OF TH<br>PE" BUTTON AND TH | E TERMS OF TH<br>ENTING TO BE<br>GREEMENT. IF<br>HIS AGREEMENT<br>E INSTALLATIO | BOUND<br>YOU I<br>C, CLIC | AL<br>BY<br>00<br>X |
| OIDo Not Agree                                                                                      |                                                                                                    |                                                                                 |                           |                     |
|                                                                                                    | Cancel                                                                                                 | < <u>B</u> ack                                                                  | <u>N</u> ex               | t>                  |

Click I Agree then Click Next

|               |                    | 2002                  |
|---------------|--------------------|-----------------------|
| SONIC         | CWALL              | >                     |
| older.        |                    |                       |
| r it below or | click "Brov        | vse".                 |
|               |                    |                       |
| K             | Browse             |                       |
|               | <u>D</u> isk Cost. | .,                    |
|               | r it below or      | tv <u>D</u> isk Cost. |

Click Next

| 😸 SonicWALL Global VPN Client              |                   | ŝ                  | ( <u>1)</u> ) |              | Х |
|--------------------------------------------|-------------------|--------------------|---------------|--------------|---|
| Confirm Installation                       |                   | so                 | NÍCI          | WALL         | > |
| The installer is ready to install SonicWAL | _ Global VPN Clie | nt on your compute | Γ.            |              |   |
|                                            | Cancel            | < <u>B</u> ack     |               | <u>N</u> ext | > |

Click Next

|                              |                                                  | $\simeq$ |
|------------------------------|--------------------------------------------------|----------|
| To set up a new connection,  | specify the gateway's domain name or IP address. | /        |
| Specify the domain name or I | P address of the security gateway.               |          |
| IP Address or Domain Name:   | 74.92.174.29                                     |          |
|                              |                                                  |          |
| You may also specify a name  | for this connection.                             |          |
| Connection Name:             | 74.92.174.29                                     |          |
|                              |                                                  |          |
|                              |                                                  |          |
|                              |                                                  |          |
|                              |                                                  |          |
|                              |                                                  |          |
|                              |                                                  |          |
|                              |                                                  |          |
| To continue, click Next.     |                                                  |          |

Enter **74.92.174.29** in the IP Address Box. You can optionally use a Connection Name of your choice. This will appear in the connection box. Click **Next**.

| New Connection Wizard |                                                                                                    | × |
|-----------------------|----------------------------------------------------------------------------------------------------|---|
| SONICWALL             | Completing the New Connection<br>Wizard                                                                                          |   |
|                       | Your new connection is ready to be added to your<br>configuration. You can set the following options for this new<br>connection: |   |
|                       | Create a desktop shortcut for this connection                                                                                    |   |
|                       | Enable this connection when the program is launched                                                                              |   |
|                       | To complete this wizard, click Finish.                                                                                           |   |
|                       |                                                                                                    |   |
|                       |                                                                                                    |   |
|                       | < <u>B</u> ack Finish Cance                                                                                                    | 1 |

You can optionally create a desktop icon and automatically launch the connection when the program is started. Click **Finish**.

## **Connecting to SonicWall**

Open the Client connection you just completed installing. The VPN Connection window appears.

| File View Help     | 1 1 1 1 1 1 1 1 1 1 1 1 1 1 1 1 1 1 1 |       |          |   |
|--------------------|---------------------------------------|-------|----------|---|
| Disable 🤍 Status 🕒 | + × ✓ Properties                      | how L | og       |   |
| Name               | Peer                                  |       | Status   |   |
| 74.92.174.29       | 74.92.174.29                          |       | Connecte | d |
|                    |                                       |       |          |   |
|                    |                                       |       |          |   |
|                    |                                       |       |          |   |
|                    |                                       |       |          |   |

Click on the green **Enable** button. The button changes to red **Disable** when you are connected.

| Please enter your username ar<br>your network administrator. | d password assigned to | o you by  |
|--------------------------------------------------------------|------------------------|-----------|
| Password:                                                    |                        |           |
| The peer does not allow                                      | saving of username an  | d passwor |

Enter your SWCAA User ID and Password and click OK. Depending upon your version of Windows you may see a Connected notification window. Otherwise you will see the VPN connection window with a red Disable button.

### Establish a connection to your Office PC

Click on the Start Button and type RDC.

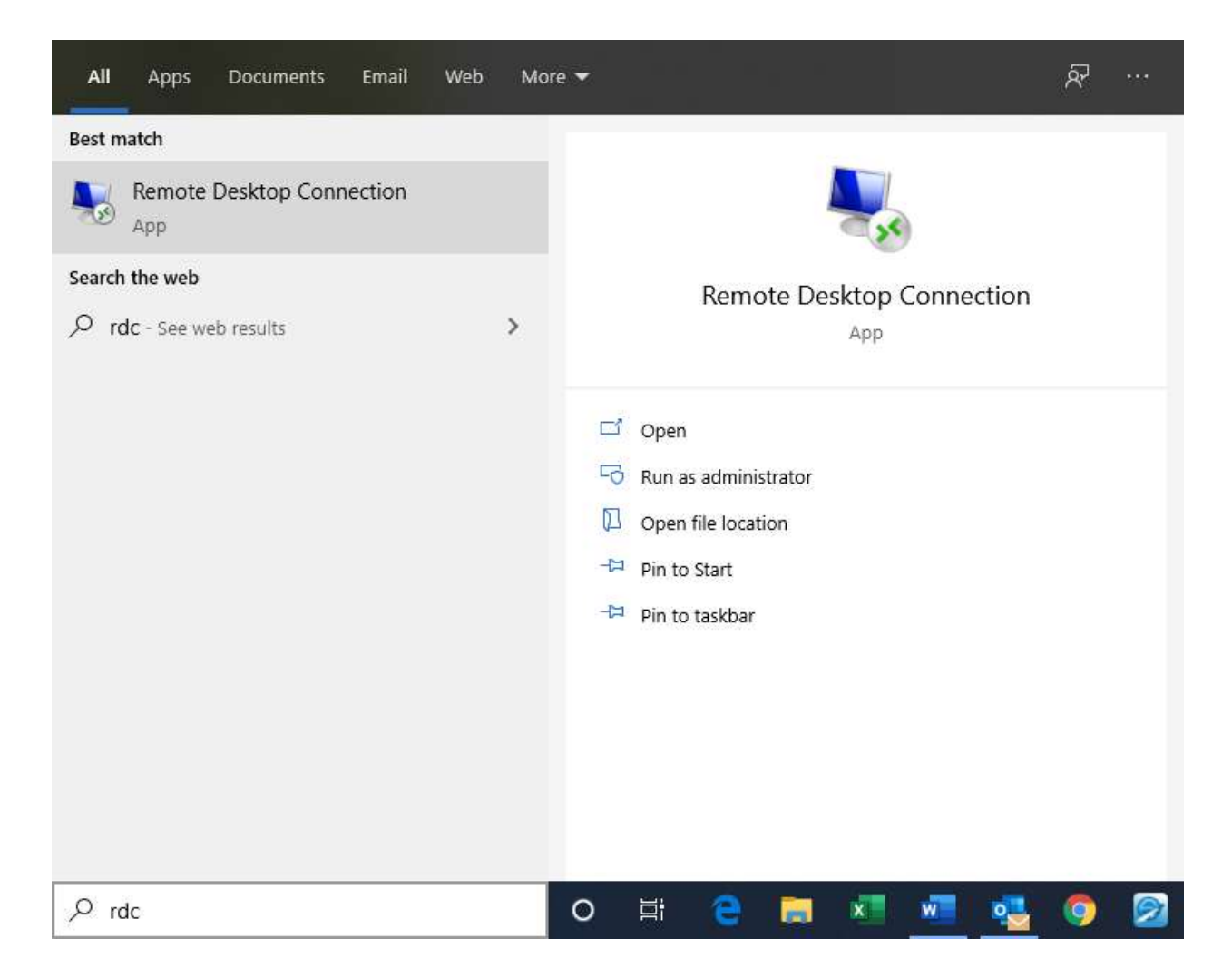

#### For your convenience select Pin to Start or Pin to taskbar

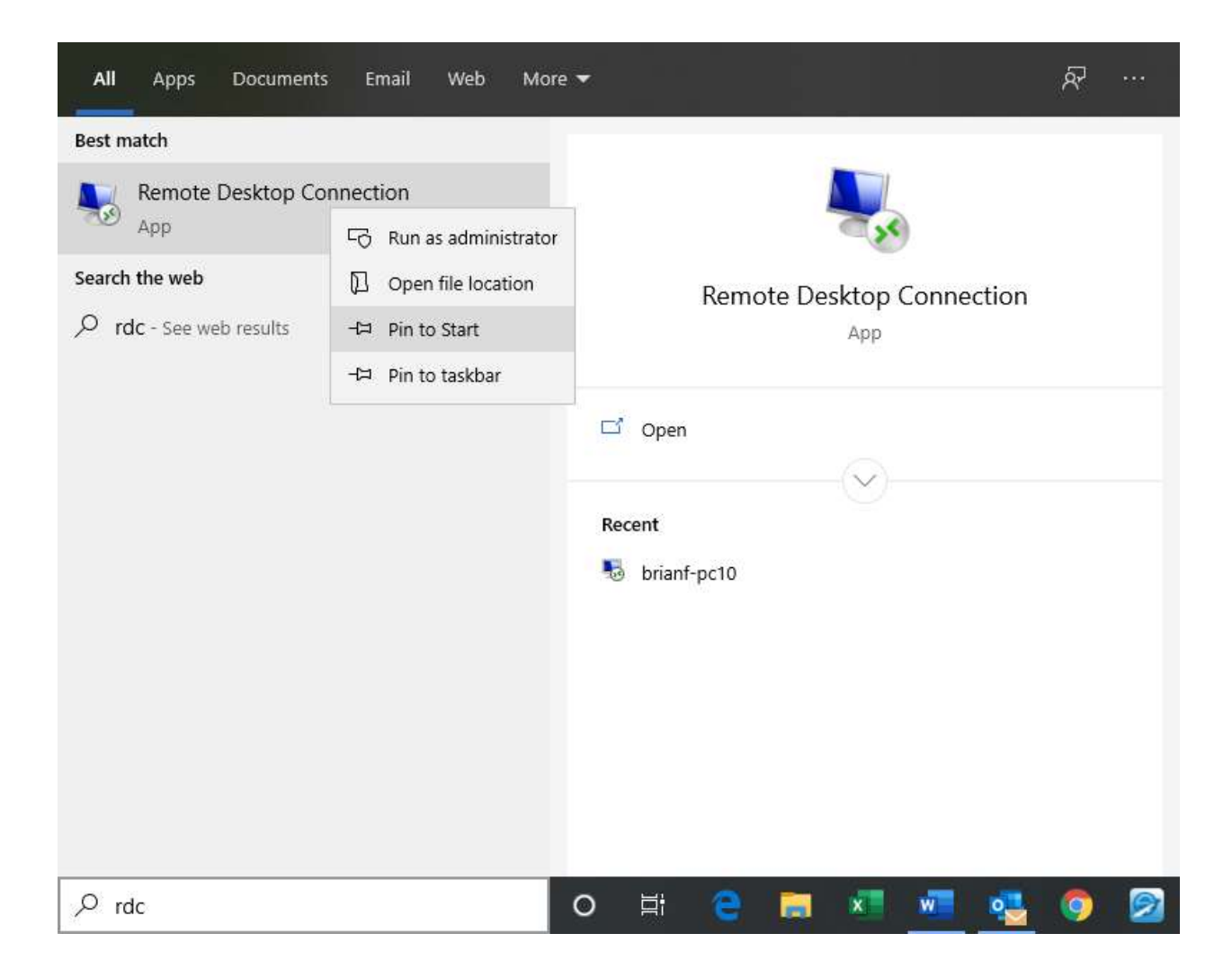

Now you connect to your Office PC. Enter your Computer name and for a user name enter swcleanair\Username. You only have to do this once.

| Remo    | Remote Desk<br>Connectio                   | top<br>n         | 0_0         |               | ×       |
|---------|--------------------------------------------|------------------|-------------|---------------|---------|
| General | Display Local Resources                    | Experience       | Advanced    |               |         |
| Logon   | settings                                   |                  |             |               |         |
|         | Enter the name of the rem                  | note computer    | 200         |               |         |
| 0       | Computer: BRIANF                           | PC10             |             | ~             | 1       |
|         |                                            |                  |             |               | 1.<br>T |
|         | User name: swcleana                        | ir\Brian         |             |               |         |
|         | You will be asked for crea                 | lentials when    | you connec  | t.            |         |
|         | Allow me to save cred                      | entials          |             |               |         |
| Connec  | tion settings                              |                  |             |               |         |
|         | Save the current connect saved connection. | tion settings to | an RDP file | e or open     | a       |
|         | Save                                       | Sa <u>v</u> e As |             | Op <u>e</u> n |         |
|         | Save                                       | Sa <u>v</u> e As |             | Op <u>e</u> n |         |

Click Connect

After the initial setup you will just see the screen below

| 퉣 Remote                                 | Desktop Connection                                      | 8 <u>—</u> 8 |   | ×   |
|------------------------------------------|---------------------------------------------------------|--------------|---|-----|
| -                                        | Remote Desktop<br>Connection                            |              |   |     |
| <u>C</u> omputer:                        | BRIANF-PC10                                             | ~            | ] |     |
| User name:<br>You <mark>will</mark> be a | swcleanair\Brian<br>sked for credentials when you conne | ect.         |   |     |
| Show <u>C</u>                            | ptions                                                  | Connect      | H | elp |

Click **Connect** and enter your password on the next screen.

| Windows Security                    | ×                       |
|-------------------------------------|-------------------------|
| Enter your credentials              |                         |
| These credentials will be used to o | connect to BRIANF-PC10. |
| Brian                               |                         |
| Password                            |                         |
| swcleanair\Brian                    |                         |
| Remember me                         |                         |
| More choices                        |                         |
| OK                                  | Cancel                  |

On the very first time connecting, you will see the screen below. Just check the **Don't Ask me again** box, then click **Yes** 

| 👼 Re              | mote Desktop Connecti                                                                                          | on                                                                                                    | ×              |
|-------------------|----------------------------------------------------------------------------------------------------|----------------------------------------------------------------------------------------------------|----------------|
| 0                 | The identity of the ren<br>you want to connect                                                                 | note computer cannot b<br>anyway?                                                                                                    | e verified. Do |
| The re<br>securit | mote computer could not b<br>y certificate. It may be unsa                                                     | e authenticated due to proble<br>afe to proceed.                                                                                                    | ems with its   |
| Certi             | ficate name                                                                                                    |                                                                                                    |                |
| <b></b>           | Name in the certificate fro<br>BRIANF-PC10.ad.swclea                                                           | om the remote computer:<br>nair.org                                                                                                    |                |
| Certi             | ficate errors                                                                                                  |                                                                                                    |                |
| The<br>com        | following errors were enco<br>puter's certificate:                                                             | untered while validating the r                                                                                                    | emote          |
|                   | The certificate is not from                                                                                    | a trusted certifying authority                                                                                                    |                |
| Do you            | u want to connect despite t                                                                                    | hese certificate errors?                                                                                                    |                |
| ⊡ Do              | n't ask me again for conne                                                                                     | ctions to this computer                                                                                                    |                |
|                   | Constant and the second second second second second second second second second second second second second se | and the second second s | 1              |

You will be connected to your PC and your desktop will appear. Your desktop icons may be rearranged.

#### **Disconnecting from your Remote Session**

The Connection bar is located at top-center of your monitor screen. It indicates a connection to your Office PC. When you are finished with your session, click the **X** to close the window and disconnect from your PC. Then find your SonicWall Global VPN Client window, click on the **74.92.174.29** line then click the red **Disable** button. Click on the **X** to close the window. The VPN Client will be placed in your task bar icon list. In the future you can reopen the VPN Client from there.